## AOL Bourse – Palm OS Documentation

Où que vous soyez, consultez votre portefeuille boursier et sa valorisation sur votre organiseur Palm.

AOL Bourse représente une avancée majeure puisque les utilisateurs de Palm peuvent maintenant bénéficier de la convivialité et de la richesse des informations disponibles sur AOL.

AOL Bourse est très simple à utiliser : toutes les données de votre portefeuille en bourse géré sur <u>http://www.aol.fr</u> (rubrique bourse) seront automatiquement disponibles sur votre Palm après une simple synchronisation effectuée entre le Palm, sa station d'accueil et le PC.

Voici les principales caractéristiques d'AOL Bourse :

- Synchronisation automatique du portefeuille géré sur <u>http://www.aol.fr</u> (rubrique bourse)
- Gestion de plusieurs portefeuilles
- Journal des transactions
- Graphiques d'évolution des valeurs
- Affichage du montant global du portefeuille
- Affichage du montant global des plus-values
- Suivi de l'évolution d'une ou plusieurs sélections de valeurs

AOL Bourse vous confère une liberté et une souplesse inégalées pour consulter le contenu et l'évolution de votre portefeuille, où que vous soyez et quelle que soit l'heure.

## Caractéristiques techniques :

- AOL Infos requiert un Palm III, IIIc, IIIe, IIIx, V ou Vx (ou un modèle antérieur rendu compatible avec un Palm III) avec sa station d'accueil et Hot Sync Manager (utilitaire de synchronisation Palm/PC livré avec votre Palm et Palm Desktop)
- 50 Ko de RAM disponibles sur le Palm
- Une connexion Internet sur le PC utilisée pour la synchronisation
- Un PC avec Windows 95 / 98 / NT / 2000

## Installation :

- Téléchargez le fichier AOLBourse.exe sur votre disque dur, puis cliquez deux fois dessus pour lancer l' installation.
- Procédez à une synchronisation de votre Palm avec votre PC. AOL Bourse sera automatiquement installé sur votre Palm. Pendant la synchronisation, il faut que la connexion Internet de votre PC soit établie.
- Une fois la synchronisation terminée, vous trouverez une nouvelle icône sur votre Palm intitulée "AOL Bourse".
- Effectuez une nouvelle synchronisation pour rapatrier les données de votre portefeuille et sa dernière mise à jour : pendant la synchronisation, il faut que la connexion Internet de votre PC soit établie. Afin de synchroniser le contenu de votre portefeuille sur le Palm, vous devrez saisir votre nom d'utilisateur et votre

mot de passe utilisés pour le suivi de votre portefeuille sur http://www.aol.fr (rubrique bourse).

### Synchronisation :

Pendant la synchronisation, il est nécessaire que votre connexion Internet sur votre PC soit établie afin que toutes les informations concernant votre portefeuille puissent être rapatriées sur votre Palm. Ainsi, pendant la synchronisation, en même temps que la fenêtre de statut de Hot Sync manager, la fenêtre suivante s'affiche :

| ation                       |  |
|-----------------------------|--|
| AOL Bourse                  |  |
| <u>N</u> om d'utilisateur : |  |
| Mot de passe :              |  |
|                             |  |

Dans cette fenêtre, vous aurez à saisir votre nom d'utilisateur et mot de passe qui correspondent à votre portefeuille enregistré sur <u>http://www.aol.fr</u> (rubrique bourse) Une fois ces informations saisies et après avoir cliqué sur "OK ", les données de votre portefeuille seront synchronisées et disponibles sur votre organiseur Palm dès la fin de la synchronisation.

#### Affichage du portefeuille :

Dès la fin de la synchronisation, vous retrouverez dans AOL Bourse toutes les données de votre portefeuille enregistré sur <u>http://www.aol.fr</u>. Il est à noter que vous pouvez y créer plusieurs portefeuilles pour un seul nom d'utilisateur. Ces différents portefeuilles seront ensuite automatiquement disponibles sur votre Palm depuis l'onglet situé dans le coin supérieur droit :

| Portefe     | uille    | 🗢 CON       | IPTE TITRE | Portefeuille CO      | MPTE TITRE     |
|-------------|----------|-------------|------------|----------------------|----------------|
| Valeur      | Oté      | Cours       | + value    | Valeur Oté PEA       |                |
| TOTAL FI    | 20       | 144.80      | +20.67%    | TOTAL FI 20 14       | 4.80 +20.67%   |
| VIVENDI     | 50       | 123,50      | +47.02%    | VIVENDI 50 12        | 3,50 +47.02%   |
| CANAL +     | 15       | 261,20      | +8.83%     | CANAL + 15 26        | 1,20 +8.83%    |
| ALCATEL     | 20       | 227,90      | +21.22%    | ALCATEL 20 22        | 27,90 +21.22%  |
| AIR FRANC   | 100      | 15,30       | +17.69%    | AIR FRANC 100        | 5,30 +17.69%   |
| Montant     | total    | 19          | 177.00     | Montant total        | 19077-00       |
| Plus-ual    | . cocui  | nto 20      | 217.00     | Plus-value latent    | 2017.00        |
| Flus-Val    | Je la ce | nce 3       | 517,00     | Flus-value la centr  | 2 3017,00      |
| (Sélection: | s) Dét   | tails Jourr | nal Graph. | (Sélections) Détails | Journal Graph. |

#### Les Sélections :

| Sélection         | ➡ A SURVEILLER |         |  |
|-------------------|----------------|---------|--|
| Valeur            | Cours          | +/-     |  |
| LVMH MOET HENNES  | 404,90         | -2,64%  |  |
| FRANCE TELECOM    | 187,50         | -2,45%  |  |
| ATOUT FCE MONDE C | 63,37          | Inchang |  |

Le bouton " Sélections " permet d'accéder aux sélections de valeurs que vous avez effectuées sur <u>http://www.aol.fr</u>. Cette fonction vous permet de suivre le cours et l'évolution d'une liste de valeurs sans que vous les déteniez en portefeuille. AOL Bourse vous permet d'accéder à

l'onglet situé en haut a droite de l'écran.

plusieurs sélections par le biais de

(Portefeuilles...)

En cliquant sur le bouton " Portefeuilles " vous accédez à l'écran principal affichant le portefeuille.

#### Le Portefeuille :

Le portefeuille reprend toutes les informations que vous avez saisies et mises à jour sur le site <u>http://www.aol.fr</u> (rubrique Bourse).

| Portefeuille                                                     |                                           | ▼ CON                                                  | IPTE TITRE                                                    | Valeur : dans cette colonne est                                                                                                    |
|------------------------------------------------------------------|-------------------------------------------|--------------------------------------------------------|---------------------------------------------------------------|----------------------------------------------------------------------------------------------------|
| Valeur<br>Total Fi<br>Vivendi<br>Canal +<br>Alcatel<br>Air Franc | <b>Qté</b><br>20<br>50<br>15<br>20<br>100 | Cours<br>144,80<br>123,50<br>261,20<br>227,90<br>15,30 | + value<br>+20.67%<br>+47.02%<br>+8.83%<br>+21.22%<br>+17.69% | affiché le nom du titre détenu en<br>portefeuille.<br><b>Qté :</b> quantité de titres détenus.<br><b>Cours :</b> dernier cours de cotation du<br>titre lors de la dernière<br>synchronisation. |
| <b>Montan</b><br><b>Plus-val</b><br>(Sélection                   | t total<br>ue late<br>s) Dé               | 19<br>: <b>nte</b> 3<br>tails Jourr                    | 077,00<br>317,00<br>nal Graph.                                | +value : évolution du cours par<br>rapport au coût d'acquisition.                                                                                                    |

**Montant total :** valorisation de la valeur totale du portefeuille. **Plus-value latente :** plus-value potentielle du portefeuille tenant compte du coût d'acquisition des titres, de la quantité détenue et du dernier cours.

En bas de cet écran, a côté du bouton " Sélections " (voir paragraphe précédent) trois boutons sont disponibles :

- Détails
- Journal
- Graph. (Graphique)

## <u>Détails</u> :

Le bouton détail est activé par défaut. Ainsi, en cliquant avec le stylet sur une des lignes du portefeuille, vous obtenez le détail complet des informations sur la valeur. Soit les informations suivantes :

|         | Détail Vale   | ur 🖯    |  |
|---------|---------------|---------|--|
| Code    | 12143         |         |  |
| Nom     | Vivendi       |         |  |
| Alias   | VIVENDI       |         |  |
| Quanti  | té            | 50      |  |
| Cours   |               | 123,50  |  |
| Prix de | revient       | 84,00   |  |
| Variat  | ion           | -2,76%  |  |
| Monta   | nt total      | 6175,00 |  |
| Plus-ve | alue latente  | 1975,00 |  |
| Plus-ve | alue réalisée | 0,00    |  |
| ( OK    | ) (Annuler)   | ▲▼      |  |

**Code :** code Sicovam du titre.

Nom : nom du titre. Alias : nom que vous pouvez attribuer vous-même pour une meilleure lisibilité de votre portefeuille. Quantité : quantité de titres détenus Cours : dernier cours de cotation. Prix de revient : coût d'acquisition du titre moment de la synchronisation.

**Variation :** evolution du cours par rapport à la clôture de la veille.

**Montant total :** valorisation de cette ligne de portefeuille par rapport à la dernière cotation.

**Plus-value latente :** plus-value potentielle tenant compte du coût d'acquisition des titres, de la quantité détenue et du dernier cours.

**Plus-value réalisée :** plus-value déjà enregistrée en vendant une partie des titres détenus. Cette donnée sera affichée si les différents mouvements du portefeuille (achats/ventes) sont mis à jour sur le portefeuille géré sur <u>http://www.aol.fr</u>.

## <u>Journal</u>:

Pour accéder aux informations du journal, cliquez tout d'abord sur le bouton " Journal " puis sur la ligne du portefeuille pour laquelle vous souhaitez visualiser les différents mouvements (achats/ventes). Les informations seront affichées si les différents mouvements du portefeuille sont mis à jour sur le portefeuille géré sur <u>http://www.aol.fr</u>.

| Journal de ALCATEL                                                                                                    |  |                                       |                                                                                                    |  |  |
|----------------------------------------------------------------------------------------------------|--|---------------------------------------|----------------------------------------------------------------------------------------------------|--|--|
| Date      Qté      Cours      Montant        21/01      30      188,00      5640,00        21/03      -10      228,30      -2283,00 |  | <b>Montant</b><br>5640,00<br>-2283,00 | <b>Date :</b> date de l'opération d'achat ou<br>de vente.<br><b>Qté :</b> quantité de titres achetés ou<br>vendus. Le signe – précédera les<br>quantités vendues. |  |  |
| Quantité possédée 20<br>Plus-value latente 798,00<br>(Retour)                                                                       |  | 20<br>798,00                          | l'opération.<br>Montant : montant de l'opération.                                                                                                    |  |  |

**Quantité possédée :** quantité de titres détenus à ce jour en tenant compte des différentes opérations d'achats et de ventes.

**Plus-value latente :** plus-value potentielle tenant compte du coût d'acquisition des titres, de la quantité détenue et du dernier cours.

## Graph. : (Graphique)

En cliquant sur le bouton Graph. et sur une des lignes du portefeuille, vous obtiendrez l'affichage de l'évolution du cours du titre sur les derniers mois.

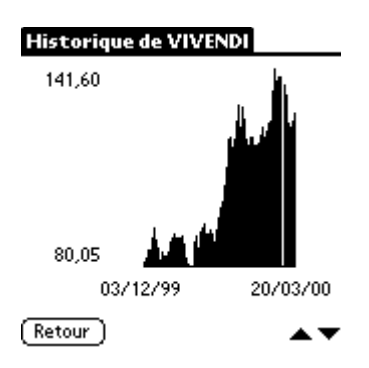

Date et heure de valorisation des portefeuilles :

Depuis le menu déroulant activé sur l'écran du Palm, vous aurez accès à différentes informations :

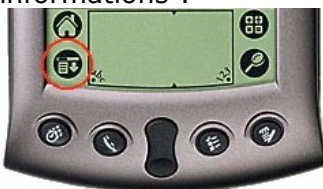

#### Date de la valorisation :

| Portefeuille 🚽 🕬                                                                                                    |  | 🗢 con   | IPTE TITRE |  |  |
|----------------------------------------------------------------------------------------------------|--|---------|------------|--|--|
| Valeur Qté                                                                                                    |  | Cours   | + value    |  |  |
| Date de la valorisation                                                                                                    |  |         |            |  |  |
| Date                                                                                                    |  | 21/03/2 | 000        |  |  |
| Heure                                                                                                    |  | 13h46   |            |  |  |
| La dernière èvaluation de votre<br>portefeuille a eut lieu aux dates et<br>heures indiquées ci-dessus. Nous<br>vous rappelons que les cours sont<br>en euro et différés de 30 minutes. |  |         |            |  |  |
| (Fermer)                                                                                                    |  |         |            |  |  |

Informations techniques :

- Préférences : nom d'utilisateur et mot de passe du portefeuille.
- Date de la valorisation
- A propos de AOL Bourse

La date de valorisation est indiquée par rapport à l'heure de la dernière synchronisation du portefeuille en tenant compte du décalage de 30 minutes.

- Pour effectuer une synchronisation de votre organiseur Palm sans synchroniser AOL Bourse, depuis le logiciel "Palm Desktop " (menu " HotSync ") ou directement depuis " Hot Sync Manager ", accédez à la fonction " Personnaliser ". Sélectionnez " AOL Bourse " puis cliquez sur le bouton " Modifier " pour le mettre en statut " Ne rien faire ".
- Pour supprimer AOL Bourse de votre organiseur Palm, utilisez la fonction
  "Supprimer " du menu de votre organiseur Palm et sélectionnez AOL Bourse. Sur votre PC, supprimez le fichier AOLBourse.dll situé dans le dossier Palm Desktop.

### Questions fréquentes :

## Je n'ai pas de modem Palm, puis-je installer AOL Bourse ?

AOL Bourse n'a pas besoin de modem connecté à votre Palm. Les informations sont en effet récupérées sur votre Palm depuis le PC, il suffit simplement que le PC utilisé pour les synchronisations et sur lequel est branchée votre station d'accueil Palm dispose d'un accès Internet (AOL). Ainsi, une fois la synchronisation effectuée, vous aurez récupéré les derniers cours sur votre Palm.

Je dispose d'un modem Palm et/ou d'un GSM, comment effectuer une synchronisation ? AOL Bourse rapatrie les informations de votre portefeuille uniquement lors des synchronisations (HotSync) effectuées à l'aide de la station d'accueil et de votre PC. Il n'est pas possible de récupérer directement la valorisation du portefeuille depuis un modem connecté au Palm ou par le biais d'un GSM.

#### Quel modèle de Palm peut être utilisé avec AOL Bourse ?

AOL Mail nécessite le système d'exploitation Palm OS3.x fourni avec les Palm III, IIIc, IIIe, IIIx, V et Vx. Les autres modèles de Palm peuvent être utilisés à condition de disposer de la mise à jour matérielle Palm OS3.0. Il ne sera pas possible d'utiliser les Palm 1000/5000 ou Personnel et Professionnels dans leur configuration d'origine.

Quelle est la configuration matérielle nécessaire pour installer et utiliser AOL Bourse ? Il faut que vous disposiez d'un PC avec Windows 95/98, NT ou 2000, d'un Palm III ou plus récent avec sa station d'accueil raccordée au PC, d'un accès Internet, et du logiciel Hot Sync Manager livré avec le Palm, qui permet de synchroniser les données de votre Palm avec votre PC.

# *Je dispose d'un ordinateur de type Macintosh et d'un Palm V, comment installer AOL Bourse ?*

A l'heure actuelle, AOL Bourse ne peut être utilisé que lorsque le Palm est synchronisé avec un ordinateur de type PC sous Windows (Windows 95/98, NT ou 2000).

## Combien d'espace mémoire nécessite AOL Bourse ?

AOL Bourse sur votre Palm ne prend que 41 Ko d'espace, et entre 1 et 200 Ko supplémentaires suivant le nombre de portefeuilles et d'actions suivies.

#### Combien coûte AOL Bourse ?

Le logiciel AOL Bourse pour Palm est gratuit. Les temps de connexion sur Internet nécessaires à la synchronisation des rubriques d'information sont comptabilisés de la même façon qu'une connexion Internet habituelle.

#### Puis-je envoyer AOL Bourse à un autre Palm par Infrarouge ?

Non. L'envoi de l'application AOL Bourse depuis votre Palm vers un autre Palm grâce au port Infrarouge intégré n'est pas possible car un fichier est nécessaire sur le PC afin de procéder à la synchronisation des portefeuilles. Dans la mesure où AOL Bourse est disponible au mot clé PALM pour les abonnés, et sur <u>http://www.aol.fr</u> pour les non-abonnés, il suffit à un nouvel utilisateur de s'y rendre afin de le télécharger gratuitement.

# Ma connexion Internet est établie par le biais du réseau local de mon entreprise et la synchronisation ne se fait pas.

Il est fort possible que la connexion Internet de votre réseau passe par un serveur proxy, pour des raisons de sécurité. La présence de ce proxy n'est cependant pas un obstacle pour la synchronisation d' AOL Bourse.

En effet, par défaut la synchronisation d' AOL Bourse utilise les paramètres proxy d'Internet Explorer. Si vous utilisez un proxy, ses paramètres doivent impérativement

être saisis dans les options d'Internet Explorer (Outils / Options Internet / Connexion / Paramètres Lan / Proxy).

## AOL Bourse est un produit de AOL France Error: Reference source not found Les autres applications AOL pour organiseurs Palm sont disponibles à l'adresse Error: Reference source not found